# List of contact persons

The list of contact persons contains information about contact persons in a company. Each contact person can be assigned to particular customers. To open the list of contact persons, it is necessary to go to the *Main* menu and then, from *Directories* list of buttons, select [**Contact Persons**] button.

The menu of the list of contact persons cotains <<standard buttons>> allowing for adding new items and editing them, as well as menu of printouts. Upon marking an item on the list, options related to <<generating questionnaries>> appear in the menu.

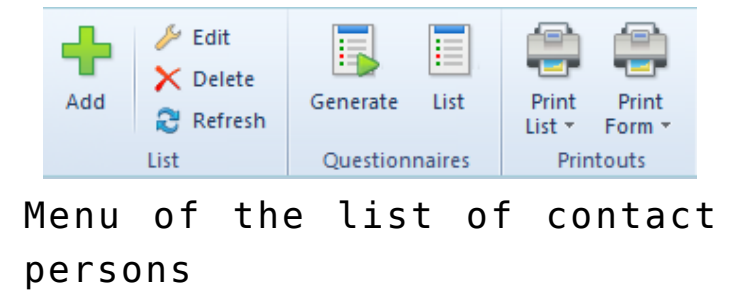

The list of contact persons is composed of the following comlumns:

- Code
- First Name
- Second Name
- Association with Customer/Vendor position/family relationship, depending on the customer's/vendor's status
- Supervisor customer/vendor or employee associated with a given contact person
- Assigned Customers/Vendors parameter informing whether there are customers/vendors assigned to a given contact person
- Active if the parameter is checked, a contact person can be used in the system

• WWW (hidden by default) - contact person's website

| Contact Persons X |                                                     |            |           |                            |            |                            |          |            |  |  |  |  |  |
|-------------------|-----------------------------------------------------|------------|-----------|----------------------------|------------|----------------------------|----------|------------|--|--|--|--|--|
| + // × & b == *   |                                                     |            |           |                            |            |                            |          |            |  |  |  |  |  |
| D                 | Drag the column header here to group by that column |            |           |                            |            |                            |          |            |  |  |  |  |  |
|                   | Code                                                | First Name | Last Name | Association with Customer/ | Supervisor | Assigned Customers/Vendors | Active   | Ŷ          |  |  |  |  |  |
| ٩                 | R BC                                                | 880        | 880       | R BC                       | A BC       |                            | V        |            |  |  |  |  |  |
| Þ                 | Melania Joseph                                      | Melania    | Joseph    |                            |            |                            | V        |            |  |  |  |  |  |
|                   | Joseph Morris                                       | Joseph     | Morris    |                            |            |                            | <b>V</b> |            |  |  |  |  |  |
|                   | ✓ [Active] = "Checked"                              |            |           |                            |            |                            |          | EditFitter |  |  |  |  |  |
|                   |                                                     |            |           |                            |            |                            |          |            |  |  |  |  |  |
|                   | ГШӨГ                                                |            |           |                            |            |                            | · ·      | •          |  |  |  |  |  |

List of contact persons

# Defining contact person

## **General information**

A new contact person can be added by clicking on [Add] button placed in the main menu or ergonomic panel above <<the list of contact persons>>. It opens a form of newly created contact person divided into the following tabs: *General, CRM DATA, Attributes* and *Attachments.* 

### Tab General

The tab General contains the following fields and parameters

completed by the user:

- Code mandatory field. This is the only field which must be completed to be able to save a contact person in the system.
- Title drop-down list, contains predefined values and Mrs. The user can define new titles in generic directory General → Titles.
- Title drop-down list, contains predefined Dr. and Prof. The user can define new academic titles in generic directory General → Academic Titles.
- Date of Birth
- WWW
- Active

In the section *Addresses*, it is possible to add contact person's addresses. The following types of addresses are available:

- Main
- Delivery
- Subsidiary
- Mailing
- Billing
- Residence

The list of addresses contains default address of *Main* type generated by the system and it can be freely modified by the user, however it cannot be deleted. The user can add any number of contact person's addresses but only one of them can be marked as default. If the parameter *Active* placed next to an address is checked, it means that such address can be used in other places of the system. Addresses can be deactivated (archived) manually by unchecking the parameter *Active*. An address marked as default for the main type cannot be deactivated or deleted. Also, the addresses which have already been used in the system (e.g., on a document) cannot be deleted.

#### Note Deactivation of an address is irreversible. Subtab *Contact Details* contains contact data of a contact person (e.g., phone number, e-mail, messenger) and allows for adding it for each address.

Subtab *Consent To Personal Data Processing* contains the list of consents to processing of contact person's personal data and allows for adding them. Consents to personal data processing are described in <<article>>.

| General CR     | M Data Att      | tributes Attachr | nents Change I | History            |                            |                 |            |        |          |          |
|----------------|-----------------|------------------|----------------|--------------------|----------------------------|-----------------|------------|--------|----------|----------|
| Code:          | Joseph Mo       | rris             | Title:         | Mr. ~              | Acad. Title:               |                 | $\sim$     |        | 🗹 Activ  | /e       |
| First Name:    | Joseph          |                  |                |                    | Last Name:                 | Morris          |            |        |          |          |
| Date of Birth: |                 |                  | - www:         |                    | —                          |                 |            |        |          |          |
| Addresses      |                 |                  |                |                    |                            |                 |            |        |          |          |
| + × 2          |                 |                  |                |                    |                            |                 |            |        | 🗹 Only a | ctive    |
| ID             | Address Typ     | e Code           | Name           | Address            |                            |                 |            |        | Default  | Active   |
| ▶ 18           | Main            |                  |                |                    |                            |                 |            |        | <b>V</b> | <b>V</b> |
|                |                 |                  |                |                    |                            |                 |            |        |          |          |
|                |                 |                  |                |                    |                            |                 |            |        |          |          |
|                |                 |                  |                |                    |                            |                 |            |        |          |          |
|                |                 |                  |                |                    |                            |                 |            |        |          |          |
|                |                 |                  |                |                    |                            |                 |            |        |          |          |
|                |                 |                  |                |                    |                            |                 |            |        |          |          |
|                |                 |                  |                |                    |                            |                 |            |        |          |          |
|                |                 |                  |                |                    |                            |                 |            |        |          |          |
|                |                 |                  |                |                    |                            |                 |            |        |          |          |
|                |                 |                  |                |                    |                            |                 |            |        |          |          |
|                |                 |                  |                |                    |                            |                 |            |        |          |          |
|                |                 |                  |                |                    |                            |                 |            |        |          |          |
|                |                 |                  |                |                    |                            |                 |            |        |          |          |
|                |                 |                  |                |                    |                            |                 |            |        |          |          |
|                |                 |                  |                |                    |                            |                 |            |        |          |          |
|                |                 |                  |                |                    |                            |                 |            |        |          |          |
| Address Tur    | Main            | Coder            | []             | Contact Dataile    |                            | Nete Dec.       | Decision   |        |          |          |
| Address Type:  | Main            | Code:            |                | Contact Details Co | nsents To Personal L       | Jata Processing | Descriptio | on     |          |          |
| Name:          | Linite of Chate |                  |                | + ×, >             |                            |                 |            |        |          |          |
| Country:       | United State    | s of America     | ~              | ID Type            | <ul> <li>Number</li> </ul> | Archiving       | Default    | Active | Notes    |          |
| State:         |                 |                  | ~              |                    |                            |                 |            |        |          |          |
| Street:        |                 |                  |                |                    |                            |                 |            |        |          |          |
| Street No.:    | A               | pt/Unit No.:     |                |                    |                            |                 |            |        |          |          |
| City:          |                 |                  |                |                    |                            |                 |            |        |          |          |
| Zip Code:      | P               | ost Office:      |                |                    |                            |                 |            |        |          |          |
| District:      |                 |                  |                |                    |                            |                 |            |        |          |          |
| County:        |                 |                  |                |                    |                            |                 |            |        |          |          |

Tab General on contact person form

#### Tab CRM Data

The tab CRM Data contains the following fields:

- Type drop-down list containing predefined values: Customer, Lead, Partner, Prospect. The user can also define new types in generic directory CRM → Type.
- Supervisor field allowing for selecting a commercial supervisor for a contact person from among customers/vendors or employees available in the system
- Industry drop-down list allowing for indicating the industry in which contact person operates. The user can also define new industries in generic directory CRM → Industries.
- SIC (Polish Classification of Activities) inserting an appropriate number of SIC causes that the system selects an industry corresponding to it in the field
- Source drop down list allowing for selecting contact person acquisition source. The user can also define new sources in generic directory CRM → Source of Origin.
- Status drop-down list allowing for selecting the status of opportunities of a contact person. The user can also define new statuses in generic directory CRM → Opportunity Status.

In section *Customers/Vendors* it is possible to indicate customers/vendors with which a given contact person is associate and to select type of such association, depending on customer's/vendor's status.

| Gener            | al CR                                               | M Data     | Attributes   | Attachments     | Chang    | e History  |                         |        |               |   |  |   |             |
|------------------|-----------------------------------------------------|------------|--------------|-----------------|----------|------------|-------------------------|--------|---------------|---|--|---|-------------|
| Person Type      |                                                     |            |              |                 |          |            |                         | No     | otes:         |   |  |   |             |
| Type: Customer 🗸 |                                                     |            |              |                 |          |            |                         |        |               |   |  | ^ |             |
| Superv           | isor:                                               |            |              |                 |          | Z Employee | •                       |        |               |   |  |   |             |
| Basic            | nforma                                              | ition      |              |                 |          |            |                         |        |               |   |  |   |             |
| Indust           | y: N                                                | /lanufactu | re of furnit | ure 🗸 SIC:      | 31       |            |                         |        |               |   |  |   |             |
| Source           | E                                                   | -mail      |              |                 |          |            | ~                       |        |               |   |  |   |             |
| Status           | N                                                   | lew        |              |                 |          |            | ~                       | L      |               |   |  |   | ~           |
| Custo            | Customers/Vendors                                   |            |              |                 |          |            |                         |        |               |   |  |   |             |
|                  |                                                     |            |              |                 |          |            |                         |        |               |   |  |   |             |
| Drag             | Drag the column header here to group by that column |            |              |                 |          |            |                         |        |               |   |  |   |             |
| Co               | Code Name Customer/Vendor St                        |            |              |                 | dor Stat | us         | Association with Custom | Active | ctive Default |   |  |   |             |
| <b>9</b>         |                                                     |            | =            |                 | =        |            |                         |        |               |   |  |   |             |
| ▶ 🖽              | 0002                                                |            | Ba           | uch, Metz and S | mith     | Entity     |                         |        |               | V |  |   |             |
|                  |                                                     |            |              |                 |          |            |                         |        |               |   |  |   |             |
| ×                | ]                                                   |            |              |                 |          |            |                         |        |               |   |  |   | Edit Filter |

Tab CRM Data on contact person form

### Other tabs

Detailed description of the tabs *Attributes* and *Attachments* can and *History* be found in article <<Tab Discount Codes, Analytical Description, Attributes, Attachments and Change History>>.